# 什麼是集中管理?如何建立集中管理群集?

### 目錄

<u>簡介</u>

<u>什麼是集中管理?如何建立集中管理群集?</u> <u>背景</u> <u>需要記住的要求</u> <u>解決方案</u> <u>需牢記的注意事項</u> <u>相關資訊</u>

# 簡介

本文檔介紹在郵件安全裝置(ESA)上實現集中管理的意義以及如何建立集中管理群集。

### 什麼是集中管理?如何建立集中管理群集?

### 背景

集中管理功能允許您同時管理和配置多個裝置,以提高網路可靠性、靈活性和可擴充性,允許您在 遵守本地策略的同時進行全域性管理。群集由一組具有通用配置資訊的電腦組成。在每個集群中 ,裝置可以進一步劃分為電腦組,其中一台電腦一次只能是一個組的成員。集群在點對點架構中實 施 — 沒有主/從關係。您可以登入到任何電腦以控制和管理整個群集或組。這允許管理員根據系統 自身的邏輯分組,在集群範圍、組範圍或每台電腦的基礎上配置系統的不同元素。

#### 需要記住的要求

- 所有電腦必須具有IP連線。
- 如果使用主機名,請確保所有內容都能夠正確解析 使用匹配的前向「A」和反向「PTR」 DNS記錄。
- TCP埠22 SSH或2222群集通訊服務(CCS)或您選擇的自定義埠上必須存在連線。
- 所有裝置都必須具有完全相同的AsyncOS版本,並且必須屬於相同的產品系列(注意:C和X系 列裝置可互操作)。
- •所有裝置還必須具有版本8.x以下的「集中管理」功能金鑰。
- 您將需要命令列訪問,因為群集管理工具「clusterconfig」在GUI中不可用。
- 請注意,可以更改單個電腦或電腦組的許多設定以覆蓋各種設定。集群裝置繼承其設定的順序如下 :1)電腦2)組3)群集。但是,某些設定(如主機名和IP介面)僅在電腦級別可用,不能複製到其他 群整合員。

另請注意,群集功能僅用於配置管理。它不提供任何內在機制來排定不同成員之間的電子郵件流量 的優先順序或排程。為此,您需要使用相同的DNS記錄前圍欄(MX)或單獨的負載平衡裝置或其他外 部機制。

# 解決方案

要以新群集開始,應選擇已完全實現為獨立電腦的裝置。此電腦應完全配置所有所需的功能,如主 機/收件人訪問表(HAT/RAT)、郵件流策略、內容過濾器等。這將是一個參考點,您可以據此形成群 集。

#### 需牢記的注意事項

- 1. 檢驗所有電腦是否都具有正確的IP地址和主機名。
- 2. 確保與裝置通訊所需埠上的所有裝置的連線(使用「telnet」命令)。
- 3. 確保已使用「ifconfig > edit」在此電腦的介面上啟用您選擇的相應服務(SSH、CCS或自定義 埠)。
- 4. 使用例如「mailconfig」或「**saveconfig**」繼續操作之前,請先建立配置備份(密碼未遮蔽)。

接下來,可以使用「clusterconfig」命令建立群集和電腦組,並將一個或多個其他裝置加入其中:

#### 組態

- 1. 開始「clusterconfig」配置序列並為新群集提供名稱: clusterconfig >建立新群集
- 2. 定義IP通訊引數,選擇IP地址或主機名解析。
  附註:此時,群集可能需要幾秒鐘才能生成,並且將自動提交更改。
- 您可以在此處選擇在將電腦新增到新群集之前建立新組。建立新群集時,將自動建立一個名為 Main\_Group的預設組。但是,您可以決定使用以下命令重新命名此組或建立其他組:

clusterconfig > renamegroupclusterconfig > addgroup

 6. 向群集和組中新增新電腦。這些步驟將在尚未成為集群成員的所有剩餘電腦上執行,可以根據 需要重複。此過程可能略有不同,具體取決於之前選擇的通訊協定。

clusterconfig > Join an existing cluster over SSH 系統將提示您啟動群集通訊服務,我們可以 忽略該服務,因為我們未使用該協定。輸入現有群集電腦的IP地址。這可以是任何群集電腦 ,但必須由IP引用,無論您的通訊首選項如何。按照建立集群過程中所定義的方法為SSH通訊 選擇埠。輸入現有群集電腦上「admin」帳戶的密碼。系統會顯示此主機的公鑰進行確認。您 可以使用以下命令在群集中的任何裝置上進一步驗證這一點: logconfig > hostkeyconfig > fingerprint附註:當新成員自動檢索和應用群集配置時,將會出現另一個延遲。clusterconfig > Join an existing cluster over CCS:

要通過CCS加入集群,必須首先登入到集群成員,並告知正在新增此系統。 在群集中的任何 電腦上運行:

clusterconfig > prepjoin > new複製主機名、序列號和SSH金鑰資訊,以便將其貼上到現有

集群成員上上面的「prepjoin」提示符下。按兩次<RETURN>以進入主提示,然後運行「 commit」以應用更改。此時「提交」非常重要,否則新裝置將收到身份驗證失敗。系統將提示 您啟動集群通訊服務,該服務在您選擇的介面上通過TCP埠2222開啟一項新服務。輸入現有群 集電腦的IP地址。這可以是任何群集電腦,但必須由IP引用,無論您的通訊首選項如何。按照 建立集群過程中的定義選擇CCS使用的埠。系統會顯示此主機的公鑰以進行確認。您可以使用 以下命令在群集中的任何裝置上進一步驗證這一點:

logconfig > hostkeyconfig > fingerprint附註:當新成員自動檢索和應用群集配置時,將會 出現另一個延遲

5. 使用輸出(如「status」和「System Overview」報告)驗證所有郵件流和系統操作是否完整 ,然後再進行其他配置備份。如果有任何情況似乎不正確 — 只需使用「clusterconfig > removemeter」將裝置從群集中移除並恢復其電腦級別設定。

附註:從群集中移除最終電腦與從一般情況下移除電腦沒有區別,並且會完全有效地移除群集 。

既然群集已建立且運行正常,您可以開始進行不同的組和群集更改,並檢視這些更改是否應用到每 台裝置。

## 相關資訊

- <u>替換群集中的ESA</u>:
- •<u>如何升級群集中的ESA</u>
- 技術支援與文件 Cisco Systems